## 身份證復印教程

一、在复印机触摸面板上选择【身份证复印】

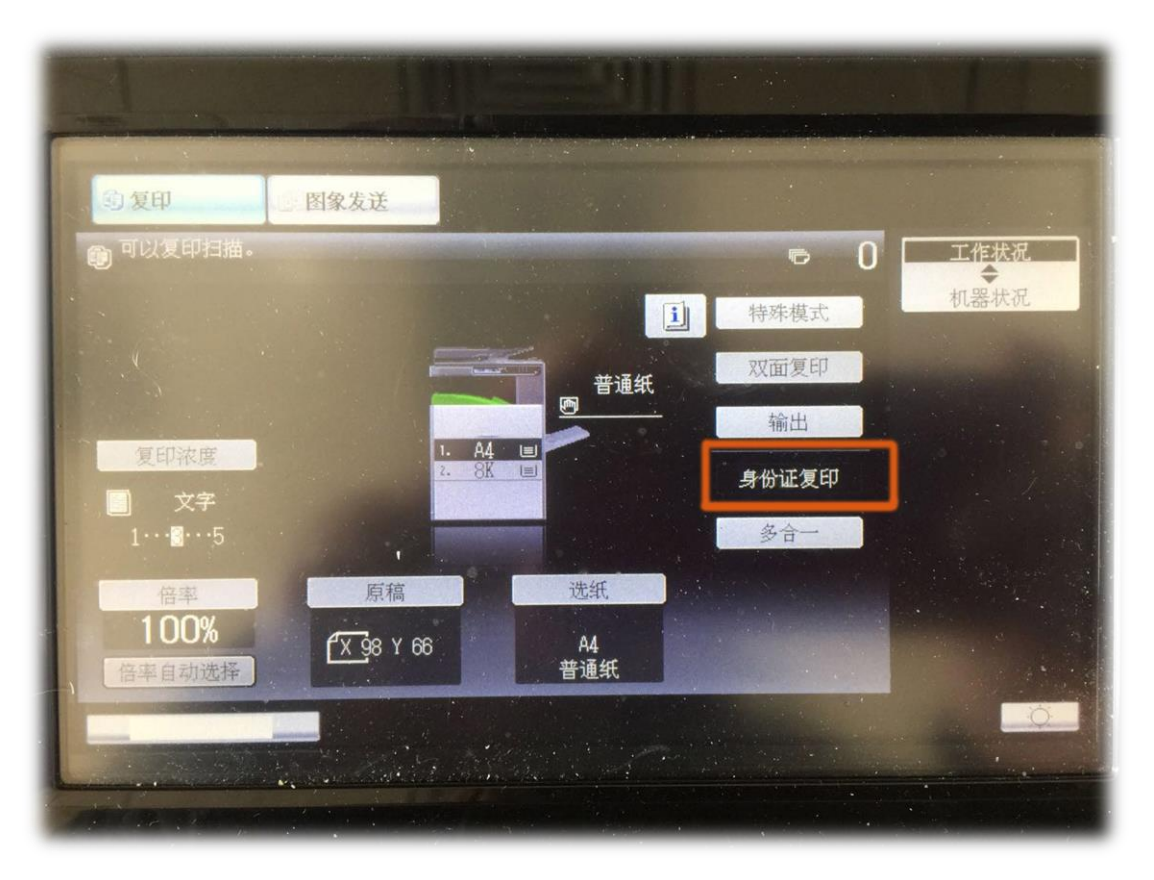

二、打开面板,将身份证正面朝下放在左上角离原稿台边缘 5mm 处 (不要紧挨边缘)

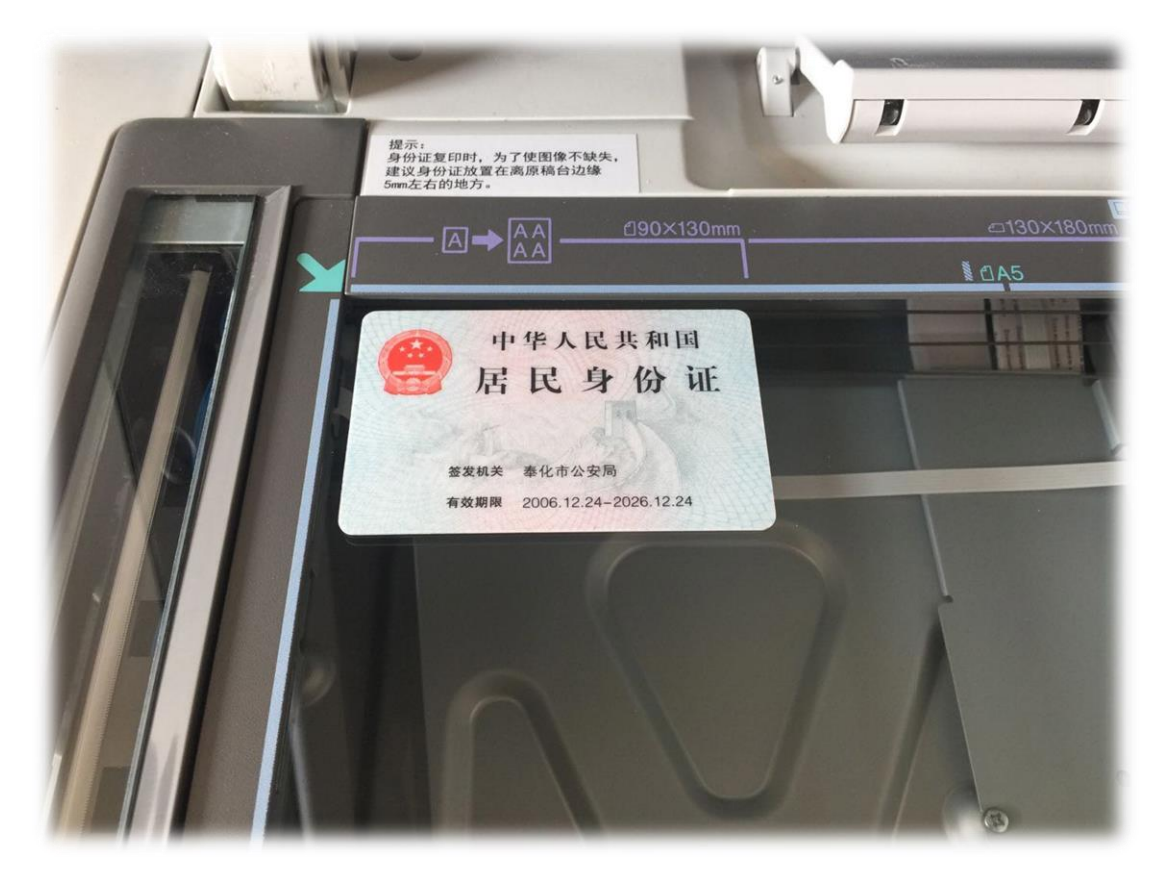

三、盖上面板, 按控制面板的【开始】 按钮

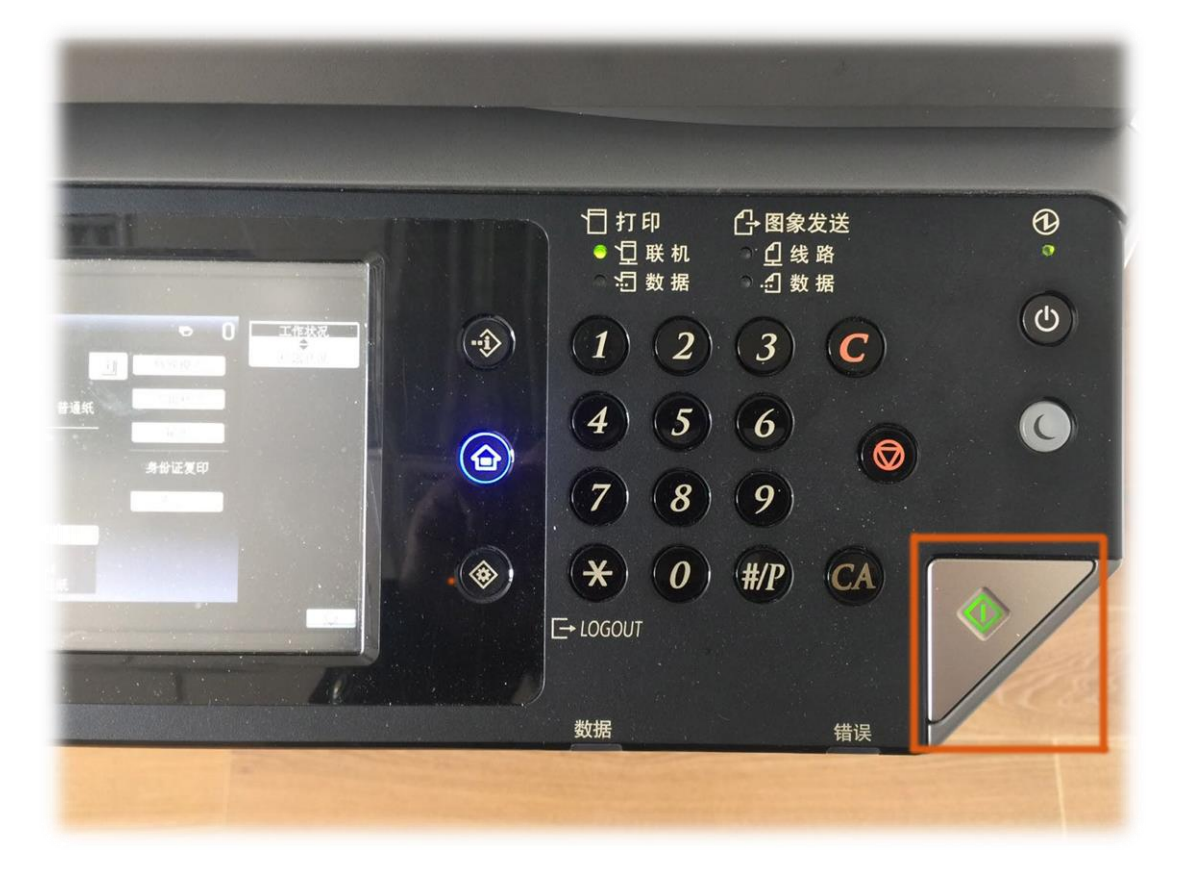

四、触摸面板出现下面的对话框,请无视 (千万不要按【读取完成】)

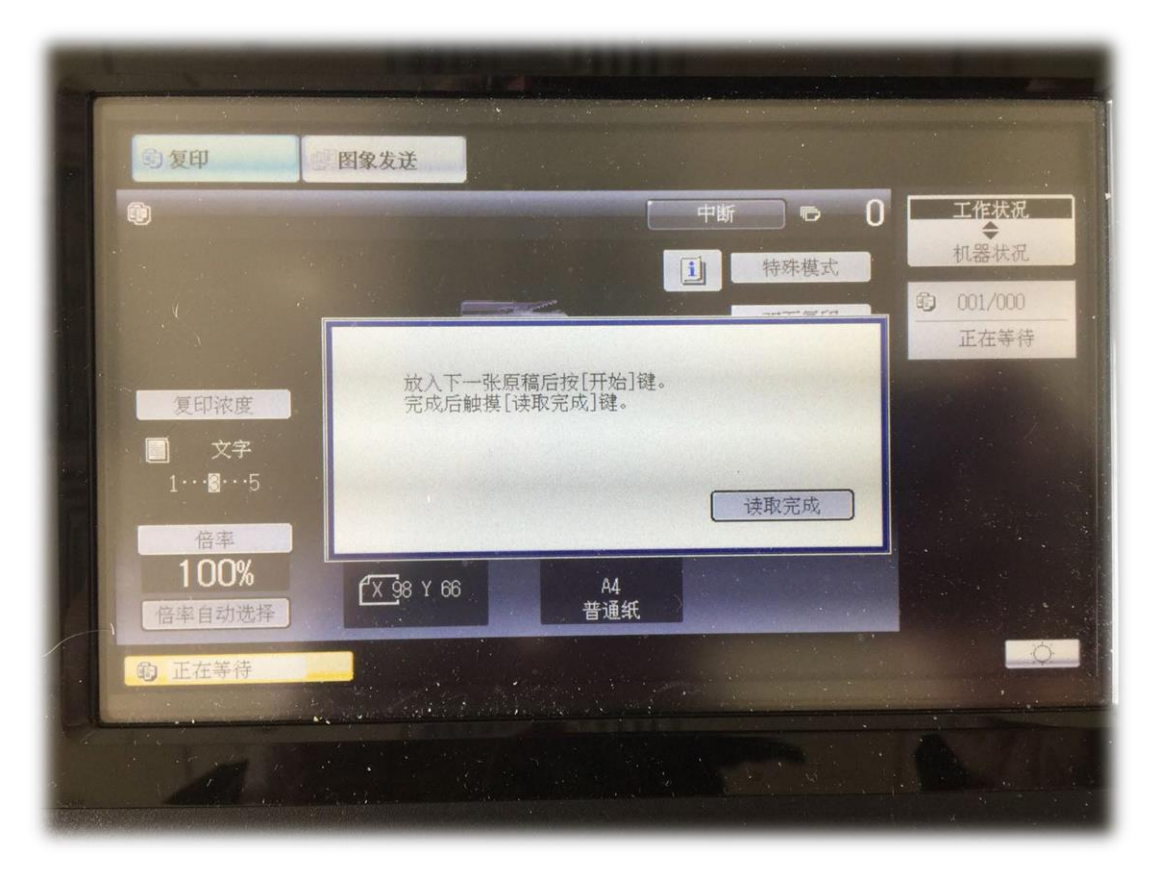

五、再次打开面板,将身份证反面朝下放在左上角离原稿台边缘 5mm 处 (不要紧挨边缘)

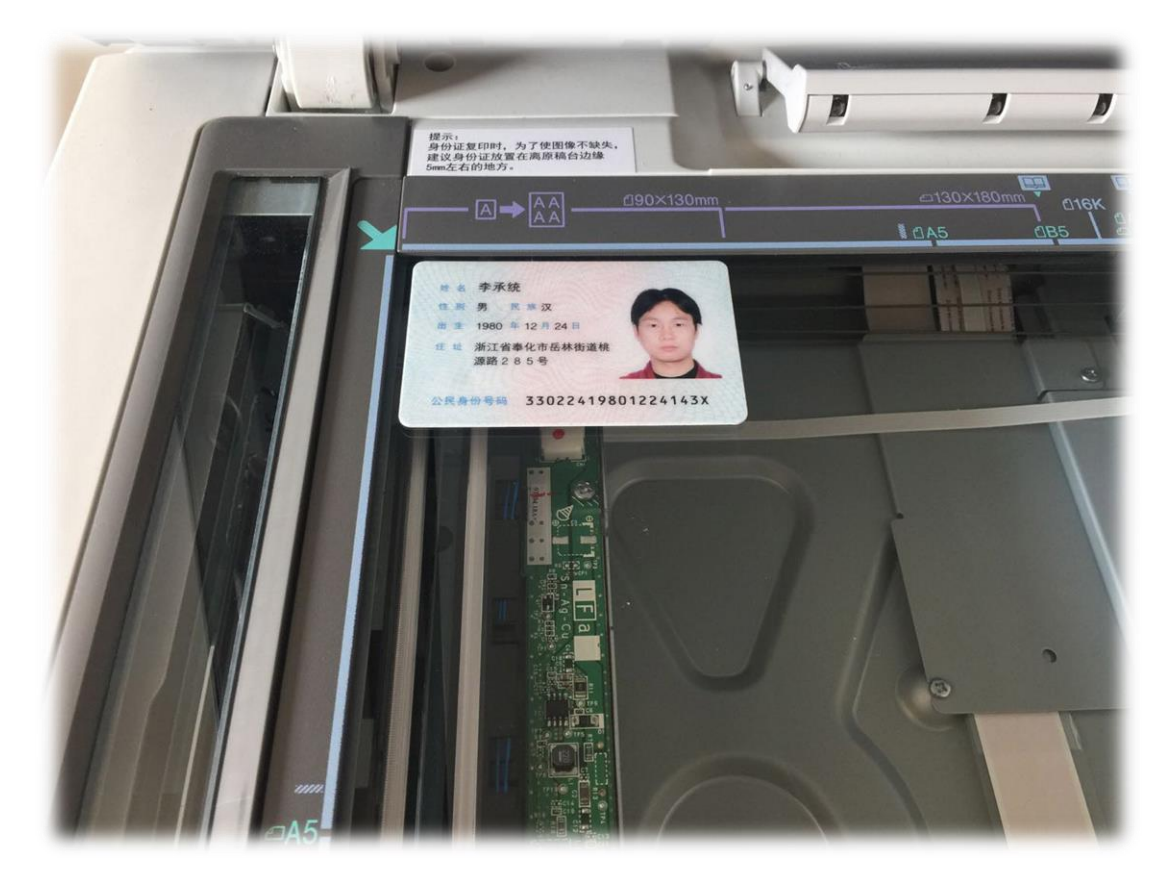

六、盖上面板,再按控制面板的【开始】按钮

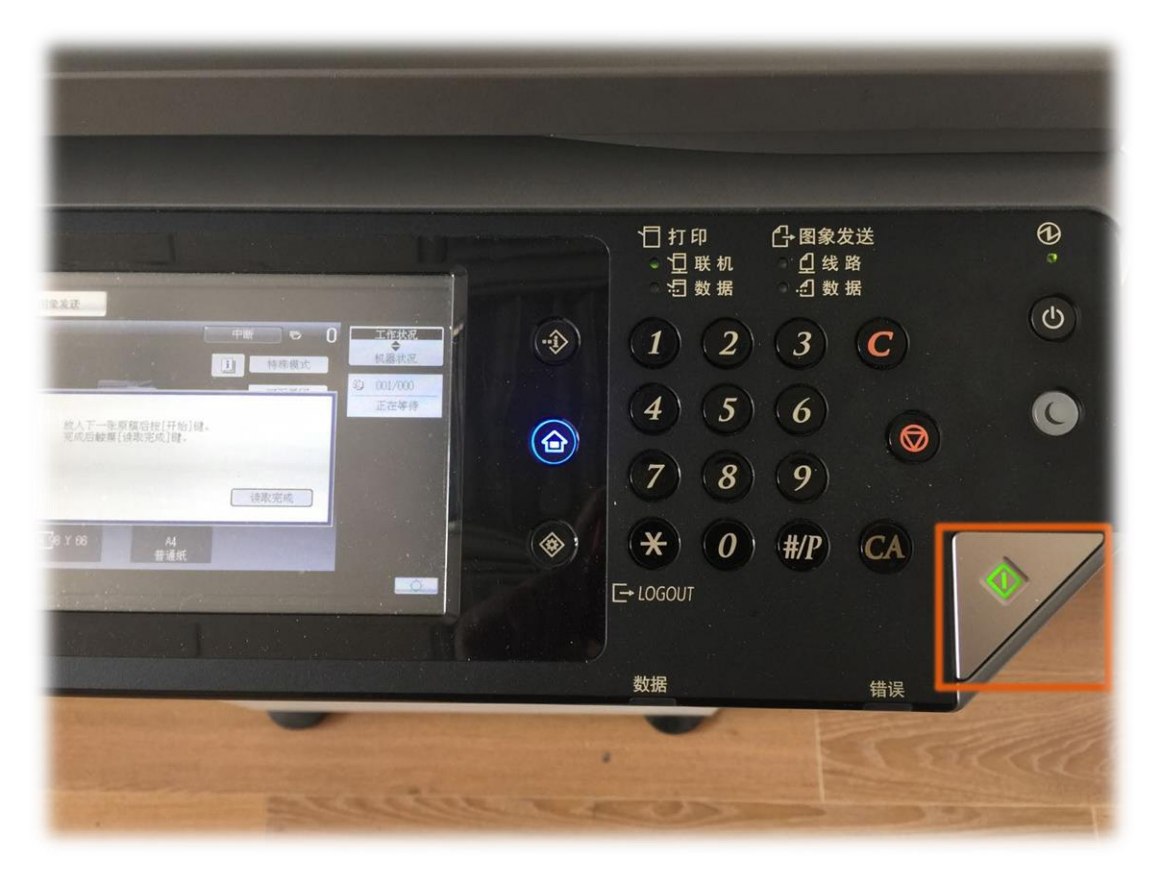

七、触摸面板出现下面的对话框,这次按【读取完成】

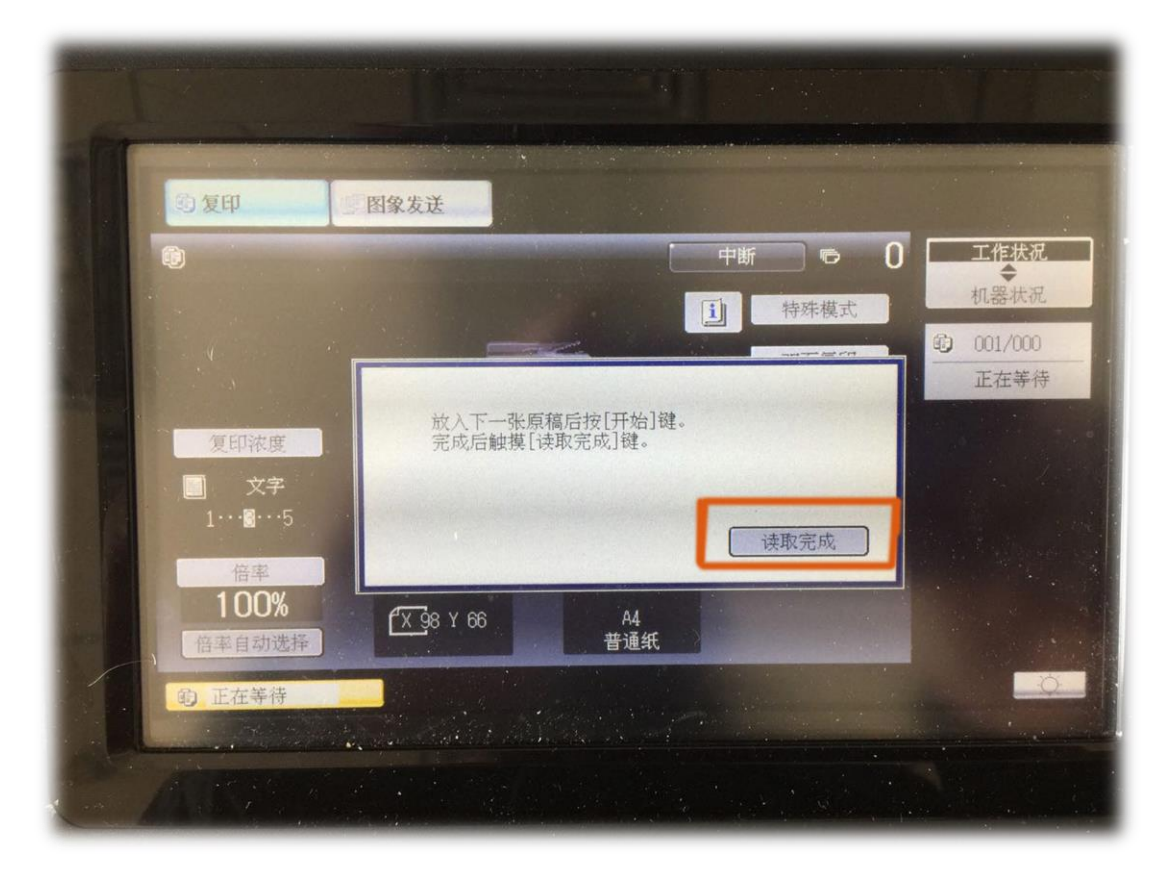

这样身份证双面就会复印到一张纸上了。

彩色打印机也是如此操作。【开始】按钮按两次,【读取完成】按一次。

## 來自雙雙對對爸爸的教程

Tongzan.com